## LMS USER GUIDE STATUS RULES

Section Administrators

**Organisation Administrators** 

| CREATING A ST                                                           | ATUS RULE                                                                         | ≣                                                          |  |
|-------------------------------------------------------------------------|-----------------------------------------------------------------------------------|------------------------------------------------------------|--|
| 1) Navigate to Sta                                                      | tus using the r                                                                   | relevant procedure for your level of access as shown below |  |
| Section Admin Pro                                                       | ocedure                                                                           | Section Admin Dashboard>Status Rules                       |  |
| Organisation Adm<br>Procedure                                           | in                                                                                | Organisation Admin Dashboard>Status Rules                  |  |
| 2) Select Status<br>Rules from<br>the quicklinks<br>on the<br>dashboard | >> Section Admin Dashb<br>Recently Viewed Items<br>Page<br>View User: Paul Acres1 | soard see See See See See See See See See See              |  |

| 3) | Select New<br>Status Rule                                                                                       | >> <u>Section Admin Dashboard</u> >> <u>Status Rules</u> 18 November 2014                                                                                                    |  |
|----|----------------------------------------------------------------------------------------------------|----------------------------------------------------------------------------------------------------|--|
|    |                                                                                                    | Status Rules                                                                                                    |  |
|    |                                                                                                    | Go directly to a record                                                                                                    |  |
|    |                                                                                                    | Search for multiple records by separating your search terms with commas in the box below.                                                                                                    |  |
|    |                                                                                                    | Course T : Find                                                                                                    |  |
|    |                                                                                                    | Tick here to find partial matches                                                                                                    |  |
|    |                                                                                                    | Course ↓         Status ↓         Allocate ↓         Deallocate ↓         Rule Name ↓         Send Message ↓                                                                                          |  |
|    |                                                                                                    | How to Delegate Effectively Competent How to Develop a Culture of Openness and Trust PAB1 Paul                                                                                                    |  |
|    |                                                                                                    | ords New Status Rule Delete Rule View Rule                                                                                                    |  |
| 4) | Before you<br>create a<br>status rule.<br>You need to<br>use an<br>existing filter<br>or create a<br>new filter |                                                                                                    |  |
| 5) | In this case<br>we will create<br>a new filter<br>the filter<br>determines<br>who this rule<br>applies to       | Step 2: Filters         This is where you select who will be affected by this rule         Auser in       None / Unknown         New Filter       View Filter         Delete Filter       Individuals |  |
| 6) | Select New<br>Filter                                                                                            |                                                                                                    |  |

| <ul> <li>7) To complete the form follow these steps</li> <li>8) Step1 select type of user In the main this will be Learners</li> </ul>                                      | Step 1: Choose the users         Here you can select the users you want to be included         User Type         Learner         Step 2: Choose the parameters of the filter         Here you can choose the filter parameters. Organisation defaults to 'all' unless you choose from the drop down list. The parameters help you to refine your filter. You can choose to use one or multiple parameters.         Find by organisation         Organisation                                                                                                    |
|----------------------------------------------------------------------------------------------------|----------------------------------------------------------------------------------------------------|
| <ul> <li>9) Step 2 Refine<br/>your filter<br/>using the<br/>available<br/>parameters</li> <li>10) Step3 You<br/>can include<br/>other filters( If<br/>you do not</li> </ul> | andler by group/manager     Manager   Group   and/or by what they have been allocated   Course Status   Module   Module Status     Step 3: Do you need to include other filters?                                                                                                    |
| wish to<br>include the<br>original filter<br>please tick                                                                                                    | Ticking this box will exclude all parameters in this filter. Tick this box if you only want to include the parameters dictated from the existing filters selected below. This means anything selected in the fields above will be disregarded Include Other Filters Include ONLY results from sub-filters (and none from this filter) If you would like to include other existing filters please tick the relevant boxes below Is PAB Enable Demonstration Learners on in All Users Individuals: 1 Users (Heesrlearner2,) Individuals: 4 Users (Heesrlearner2,) Individuals: 4 Users (Paulmanager111, Paulmanager112Paulmanager114,) Is Droit exmers Is Droit exmers Individuals: 4 Users (Paulmanager112Paulmanager114,) Is Droit exmers Is Droit exmers Is D |
| 11) Step 4 give<br>the filter a<br>name(if you<br>don't the<br>system will<br>auto<br>generate<br>one) and<br>then click<br>save                                            | Step 4: Give your filter a name         If you leave 'auto generate' to ked the system will generate a name based on the information you have included in the filter         Filter Name       New Filter         Save       Cancel                                                                                                    |

| 12) Follow the      |                                                 |                                        |        |          |                  |
|---------------------|-------------------------------------------------|----------------------------------------|--------|----------|------------------|
| steps and           | Outling Admin Darkhanda . Ot                    | the Data and Man Otata Data            |        |          | 10 November 2014 |
| associated          | >> <u>Section Admin Dashboard</u> >> <u>Sta</u> | atus Rules >> <u>View Status Rule</u>  |        |          | 18 November 2014 |
| instructions        | View Status Rule                                |                                        |        |          | Help             |
| 13) Then select     | Stop 1: Status rule name*                       |                                        |        |          |                  |
| Save                | Give the rule a name                            |                                        |        |          |                  |
|                     | Rule Name                                       |                                        |        |          |                  |
|                     |                                                 |                                        |        |          |                  |
|                     | Step 2: Filters                                 |                                        |        |          |                  |
|                     | This is where you select who will I             | be affected by this rule               |        |          |                  |
|                     | A user in                                       | None / Unknown                         |        | T        |                  |
|                     | New Filter View Filter                          | Delete Filter Individuals              |        |          |                  |
|                     |                                                 |                                        |        |          |                  |
|                     | Step 3: Conditions                              |                                        |        |          |                  |
|                     | Choose what needs to happen in                  | order for the status rule to be trigg  | ered   |          |                  |
|                     | When the conditions are s                       | atisfied                               |        |          |                  |
|                     | Having job role                                 |                                        |        | <b>T</b> |                  |
|                     | Reaches the status                              |                                        |        | •        |                  |
|                     | Or the module                                   |                                        |        |          |                  |
|                     | After the date                                  |                                        |        | •        |                  |
|                     | Superquiz score (%)                             | Between                                | And    |          |                  |
|                     |                                                 |                                        |        |          |                  |
|                     | Step 4: Action                                  |                                        |        |          |                  |
|                     | What happens once the condition                 | s have been fulfilled?                 |        |          |                  |
|                     | Carry out the actions                           |                                        |        |          |                  |
|                     | Assign Course                                   |                                        |        | T        |                  |
|                     | Assign Module                                   |                                        |        | <b>T</b> |                  |
|                     | Allocate Job Role                               |                                        |        | •        |                  |
|                     | Allocate Group                                  |                                        |        |          |                  |
|                     | Send Message                                    |                                        |        | •        |                  |
|                     | Save Cancel                                     |                                        |        |          |                  |
|                     | _                                               |                                        |        |          |                  |
| Please note; If     |                                                 |                                        |        |          |                  |
| selecting           | Step 3: Conditions                              |                                        |        |          |                  |
| 'competent'         | Choose what needs to happen in                  | n order for the status rule to be trig | igered |          |                  |
| for the condition   | When the conditions are                         | satisfied                              |        |          |                  |
| 'Reaches the        | Having job role                                 |                                        |        |          |                  |
| Status' another     | Reaches the status                              | Competent                              |        | ·        |                  |
| parameter will      | On the course                                   |                                        |        | <u> </u> |                  |
| appear in the       | Or the module                                   |                                        |        |          |                  |
| actions box This    | Alter the date                                  |                                        |        |          |                  |
| is called 'Delay    |                                                 |                                        |        |          |                  |
| (In Wooke)'         | Step 4: Action                                  |                                        |        |          |                  |
| (III VVEEKS).       | What hannens once the condition                 | ns have been fulfilled?                |        |          |                  |
| This parameter      | Carpy out the actions                           | no nave peer luillied /                |        |          |                  |
| This parameter      | Accien Courses                                  |                                        |        |          |                  |
| allows you to       | Delay(In Weeks)                                 |                                        |        |          |                  |
| delay when the      | Assign Module                                   |                                        |        |          |                  |
| action will happen  | Deallocate Course                               |                                        |        |          |                  |
| e.g. selecting a 4  | Allocate Job Role                               |                                        |        |          |                  |
| week delay will     | Allocate Group                                  |                                        |        |          |                  |
| mean that the       | Send Message                                    |                                        |        | •        |                  |
| action will not be  |                                                 |                                        |        |          |                  |
| carried out until 4 |                                                 |                                        |        |          |                  |
| weeks after the     |                                                 |                                        |        |          |                  |
| user reaches the    |                                                 |                                        |        |          |                  |
| etatue              |                                                 |                                        |        |          |                  |
| Sidius              |                                                 |                                        |        |          |                  |
| competent'.         |                                                 |                                        |        |          |                  |
|                     |                                                 |                                        |        |          |                  |
| If using status     |                                                 |                                        |        |          |                  |
| rules with          |                                                 |                                        |        |          |                  |
| superquiz scores    |                                                 |                                        |        |          |                  |
| please refer to     |                                                 |                                        |        |          |                  |
| the superauiz       |                                                 |                                        |        |          |                  |
|                     |                                                 |                                        |        |          |                  |
| user quide.         |                                                 |                                        |        |          |                  |

| 14) The status<br>rule is now<br>available to<br>view | >> <u>Section Admin Dashboard</u> >> <u>Stat</u><br>Status Rules<br>Go directly to a record<br>Search for multiple records by                                                                                                    | us Rules<br>separating you | Ir search terms with commas in the box below.  |               |               | 18 November 2    | 0 <u>14</u> |
|-------------------------------------------------------|----------------------------------------------------------------------------------------------------|----------------------------|------------------------------------------------|---------------|---------------|------------------|-------------|
|                                                       | Course     ▼     :     Find       Image: Second second second |                            |                                                |               |               |                  |             |
|                                                       | Course ↓                                                                                                    | Status 🕽                   | Allocate ↓                                     | Deallocate ↓  | Rule Name ↓   | Send Message ↓   | *           |
|                                                       | How to Delegate Effectively                                                                                                    | Competent                  | How to Develop a Culture of Openness and Trust |               | PAB1          | Paul             |             |
|                                                       | Charlie                                                                                                    | Competent                  | Bc test                                        |               | testing rules |                  |             |
|                                                       |                                                                                                    |                            | 2 records                                      | New Status Rt | ule Delete    | P Rule View Rule | •           |